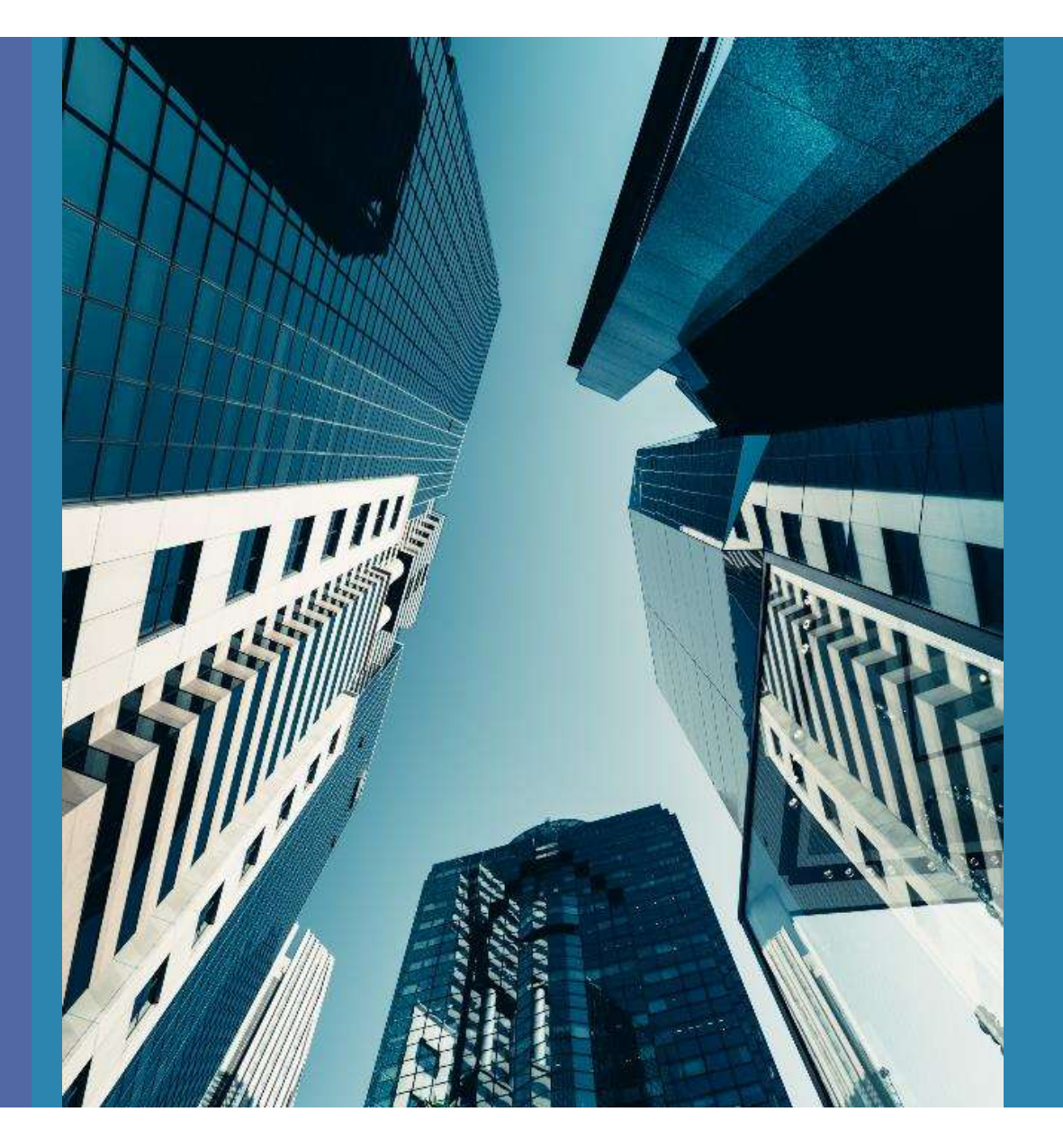

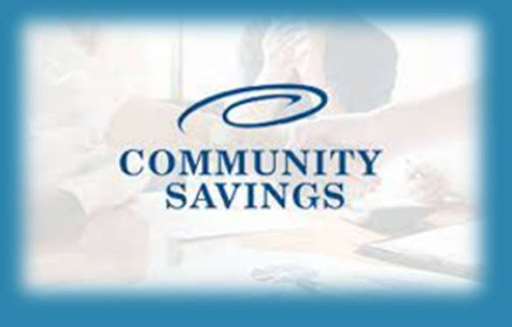

## How To Lock a Loan

To lock your rate, you will go to pricing in the loan just like when you registered this loan. This time however, you will select "request lock" and then select "Lock Rate" in the pop up

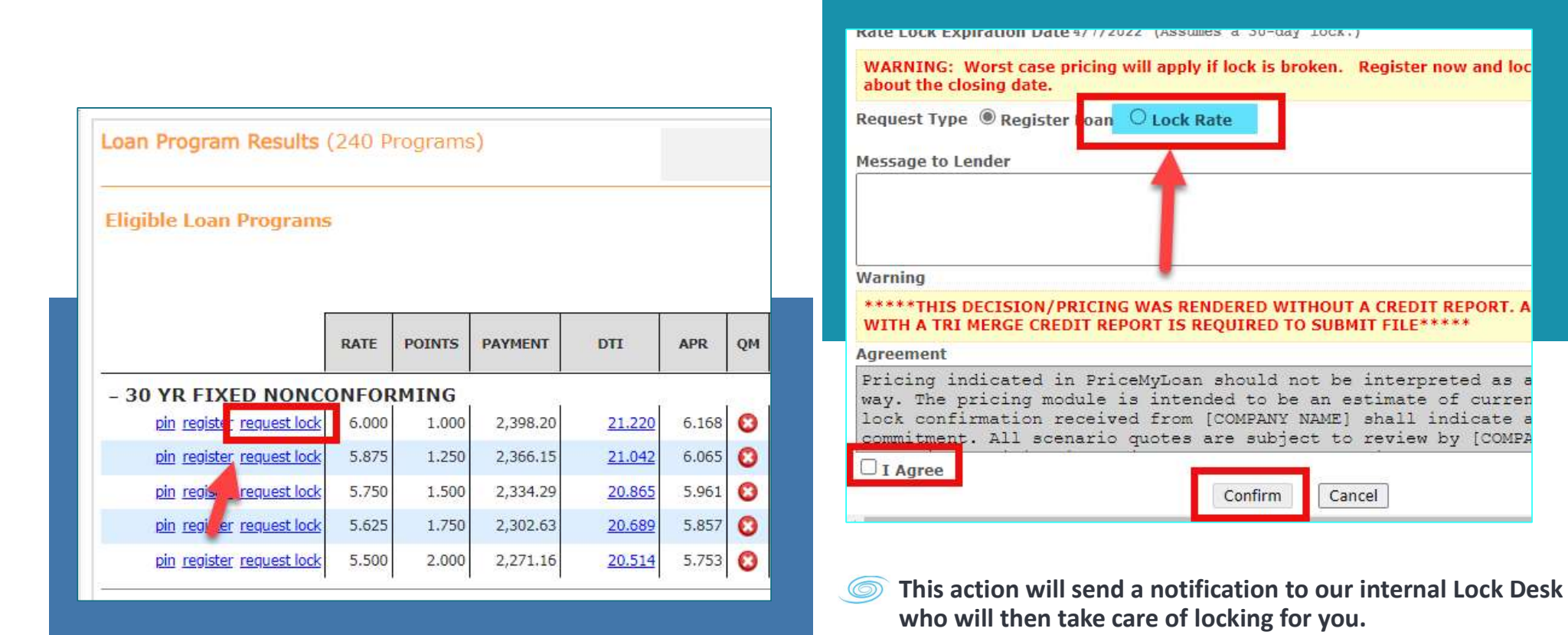

| WARNING: Worst case price about the closing date.                                                                                                    | cing will apply if lock is broken. Register now and lo                                                                                                    |
|----------------------------------------------------------------------------------------------------|----------------------------------------------------------------------------------------------------|
| Request Type 🔘 Register Lo                                                                                                    | Dan O Lock Rate                                                                                                    |
| Message to Lender                                                                                                    |                                                                                                    |
| Warning                                                                                                    |                                                                                                    |
| *****THIS DECISION/PRI<br>WITH A TRI MERGE CREDIT                                                                                                    | CING WAS RENDERED WITHOUT A CREDIT REPORT. A<br>REPORT IS REQUIRED TO SUBMIT FILE*****                                                                                          |
| Agreement                                                                                                    |                                                                                                    |
| Pricing indicated in<br>way. The pricing modul<br>lock confirmation reconstruction reconstruction and the second second | PriceMyLoan should not be interpreted as<br>le is intended to be an estimate of curre<br>eived from [COMPANY NAME] shall indicate<br>rio quotes are subject to review by [COMP. |
| I Agree                                                                                                    | Confirm                                                                                                    |

PLEASE NOTE: If you selected to lock the rate at registration you will not be able to send the Initial Loan Estimate, we will send them out for you once we confirm the rate lock You will track your lock status in the loan by using the Rate Lock tab. You will notice the little icon is unlocked if there is no lock requested. If the lock is requested the little icon will update to look like it's locked.

If you click on this tab, it will show you all the information and pricing related to the rate lock.

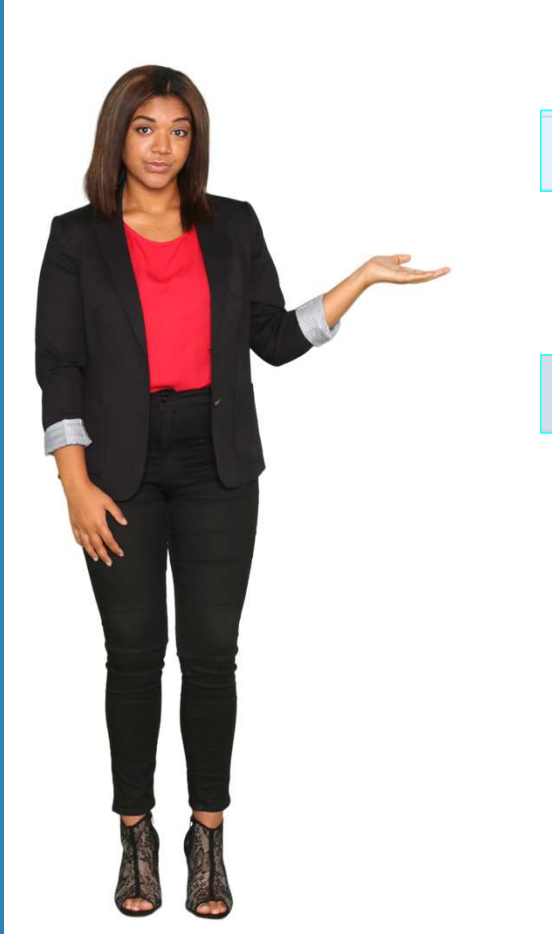

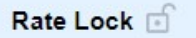

## Rate Lock 🙆